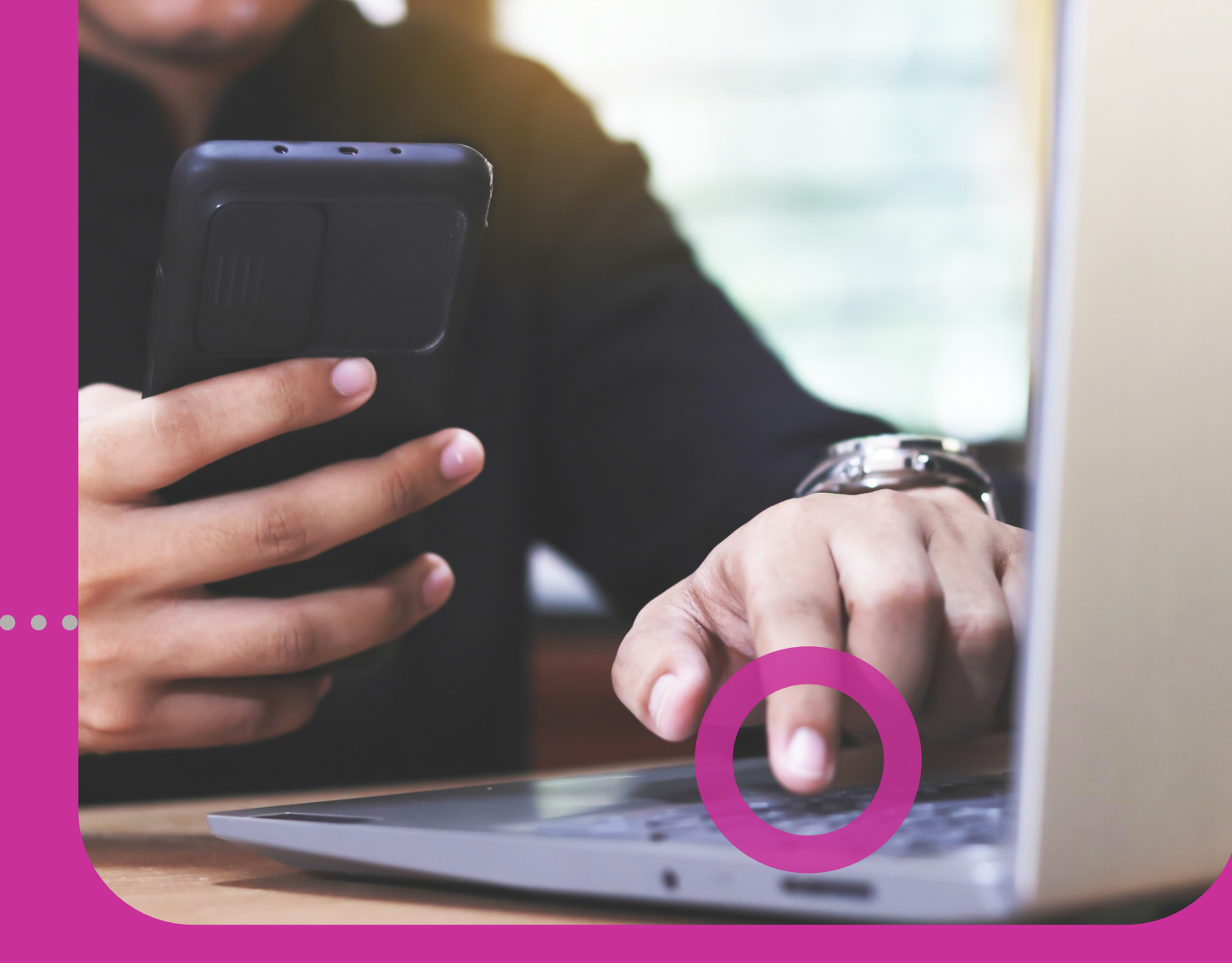

# Registering

# REQUIREMENTSONLINE PROCESS

## **Section 1 Contents**

| Registering                                            | 3  |
|--------------------------------------------------------|----|
| Registration Requirements                              | 5  |
| Getting Started                                        | 6  |
| Online Registration Process                            | 7  |
| 5-Step Process                                         | 7  |
| 1. Accept Terms and Conditions                         | 8  |
| 2. Input Business' and Company's Information           | 9  |
| 3. Input Site Administrator's Information              | 11 |
| 4. Confirm                                             | 12 |
| 5. Download Registration Form and Obtain Authorisation | 13 |

# Registration Requirements

To register your business for Corporate Republic*Online*, the following is required:

#### **Site Administrator**

Your company must assign a Site Administrator who will manage your Corporate RepublicOnline internet banking profile, add users and assign permissions to these users.

#### **Customer ID**

Your Customer ID will be provided by the Bank. If you have not received this information please contact your Relationship Manager and/or your corporate/commercial business team.

#### **Mobile device**

All Corporate Republic*Online* users will be required to **register a mobile device** which will be used as a **second method of authentication** when logging in.

#### 6 | REGISTERING

### **Getting Started**

Your company's official/Director/Site Administrator must:

- Log on to RepublicOnline on the Republic Bank website.
- Go to the base of the screen, find:
  Register new User for RepublicOnline
  Select CORPORATE
- Complete the following 5-step process to register your company.

| ⊖→ Enter your Username | (?)              | an the appl                                                                                                    |
|------------------------|------------------|----------------------------------------------------------------------------------------------------|
|                        | Virtual Keyboard |                                                                                                    |
|                        |                  |                                                                                                    |
|                        |                  | It's the all-you-need-to-do-your-banking-anywhere, kind of AP<br>• Transfer Funds - Pay Bills - Pay Credit Cards |

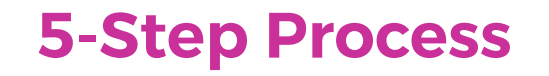

#### **Accept terms and conditions**

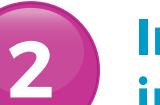

3

5

Input business' and company's information

#### Input Site Administrator's information

#### Confirm

Download registration form and obtain authorisation

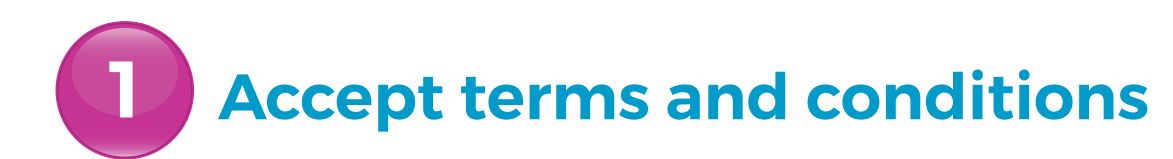

| Please read the Corporate RepublicOnline |
|------------------------------------------|
| Terms and Conditions carefully.          |

Select ACCEPT THE TERMS AND CONDITIONS .....

Select **CONTINUE** 

| 1. Accepting the Ag                                                                                           | eement                                                                                                    |                                                                                                    |                                                                                                    |                                |
|----------------------------------------------------------------------------------------------------|----------------------------------------------------------------------------------------------------|----------------------------------------------------------------------------------------------------|----------------------------------------------------------------------------------------------------|--------------------------------|
| 1.1 This Agreement<br>electronic devices.<br>1.2 You acknowledg<br>following terms and<br>information on your | poverns your use of Republic Bank's Electronic Ba<br>lease read it carefully.<br>by selecting "Tagree", signing the applicable regi<br>conditions, the Privacy Policy and the procedures :<br>Devices; all of which you confirm are commercially | nking Services to perform a number<br>stration form or using RepublicOnlin<br>contained in the Security Brochure f<br>y reasonable. | of banking functions through use of you<br>ie that you have read, understood and ag<br>or protecting access to your Accounts an | r personal<br>reed to the<br>d |
| 2. Definitions                                                                                                |                                                                                                    |                                                                                                    |                                                                                                    |                                |

### Input business' and any associated company's information

All mandatory fields will be denoted by the blue bar titled REQUIRED at the beginning of the field.

Input your BUSINESS NAME.....

Select the ADD COMPANY option to input •• your business name again, as well as other associated companies

#### **BUSINESS NAME**

If your business comprises a group of companies, your group name should be input as your business name. Your subsidiaries or other companies should be listed under the 'Add Company' option.

If you have only one company, then your company name should be input as your business name.

| 😔   Corporate Re                   | public <i>Online</i> Registrat    | ion Form |               |
|------------------------------------|-----------------------------------|----------|---------------|
| Step 2 of 5: Complete Business Inf | ormation and Associated Companies |          |               |
| Business Information               |                                   |          | Require       |
| Business Name (?)                  |                                   |          |               |
| Associated Companies               | •••••                             | •••••    | 🕀 Add Company |
| Company Name                       | Customer ID                       |          |               |
| Test                               | 999999                            |          | 08            |
|                                    |                                   |          |               |

Input business' and any associated company's information

For each company, the **COMPANY NAME**... and **CUSTOMER ID** are required

CUSTOMER ID The Customer ID will be provided by the Bank. If you have not received your Customer ID, please contact your Relationship Manager and/or your corporate/commercial business team.

Once you have finished inputting your •••••• company/companies' information, you will be redirected to this screen.

Select CONTINUE

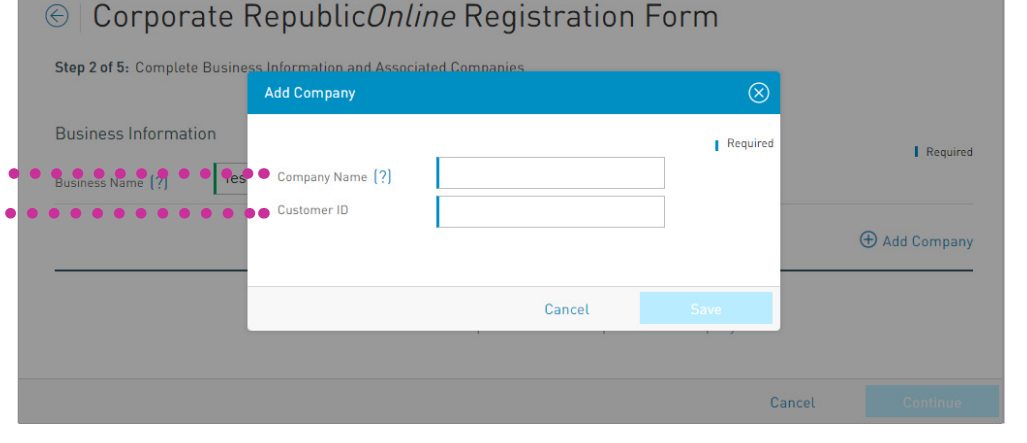

|                       | ate Republic <i>Onlin</i>          | e Registration Form |                         |
|-----------------------|------------------------------------|---------------------|-------------------------|
| Step 2 of 5: Complete | Business Information and Associate | d Companies         |                         |
| Business Informati    | on                                 |                     |                         |
| Business Name (?)     | Test                               | ]                   | Required                |
| Associated Compar     | nies                               |                     |                         |
| Company Name          | Customer ID                        |                     | (+) Add Company         |
| Test                  | 999999                             |                     | $\mathcal{O}$ $\otimes$ |
|                       |                                    |                     |                         |
|                       |                                    | Cancel              | Continue                |

#### **Input Site Administrator's information**

Enter the details of your company's Site Administrator.

- A USERNAME: All users have the flexibility of creating their own unique username (See Section 2 Site Security, pg. 17, for username guidelines).
- **B** ID TYPE AND NUMBER: This information will be used whenever users need to be verified.
- C DATE OF BIRTH: Used to validate the age of the user. All Corporate Republic*Online* users must be 18 years or older.
- **EMAIL:** This email address will be used to confirm registration of user, send temporary passwords and any future correspondence for resetting the user's account.
- **MOBILE NUMBER:** Mobile devices are required to be registered as second authentication method.

Once completed select **CONTINUE** 

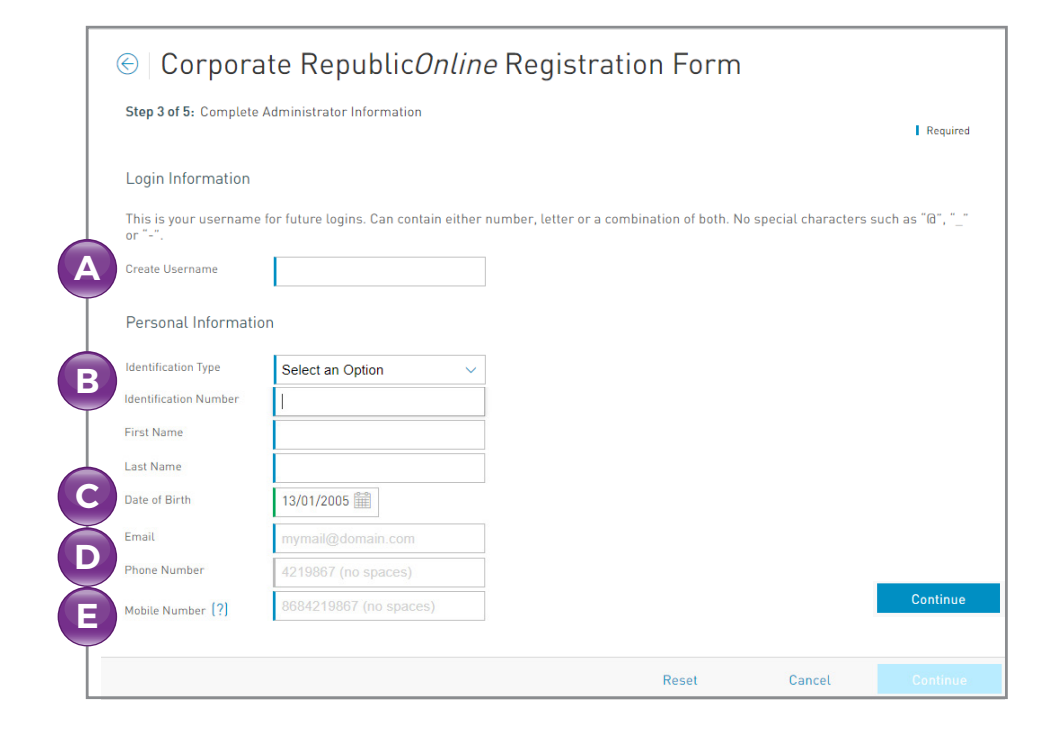

(See Section 5 - Site Administration, pg. 69 for more on Site Administrator responsibilities)

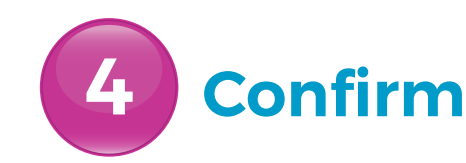

Once all the required data has been entered, you will be required to **CONFIRM** the details on the confirmation page.

Confirm the reCaptcha by selecting the button labelled: I AM NOT A ROBOT....

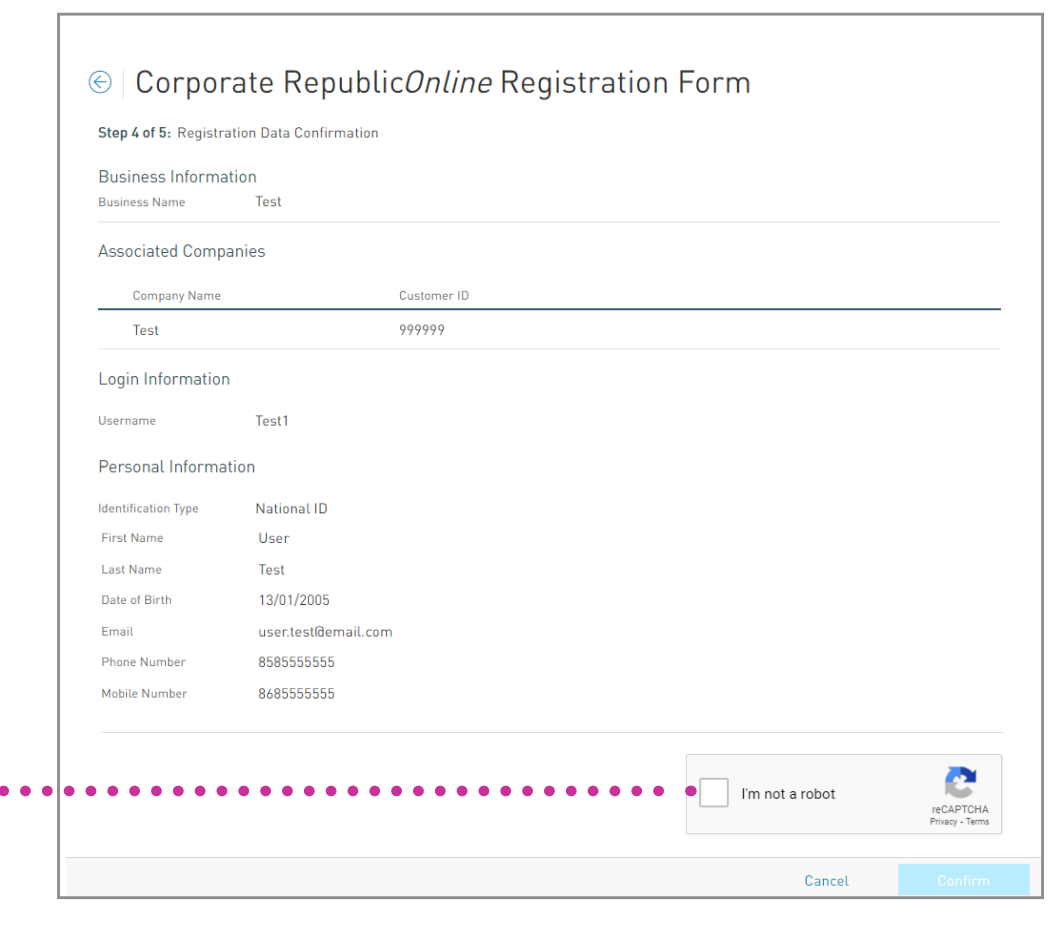

Select CONFIRM

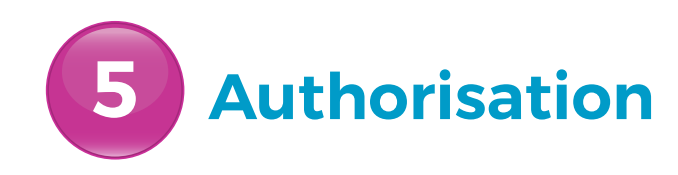

When the data is verified, your company's official will receive a message confirming that your request has been submitted to the Bank for approval.

Select **DOWNLOAD REGISTRATION FORM** •••• to retrieve the registration form

Select FINISH

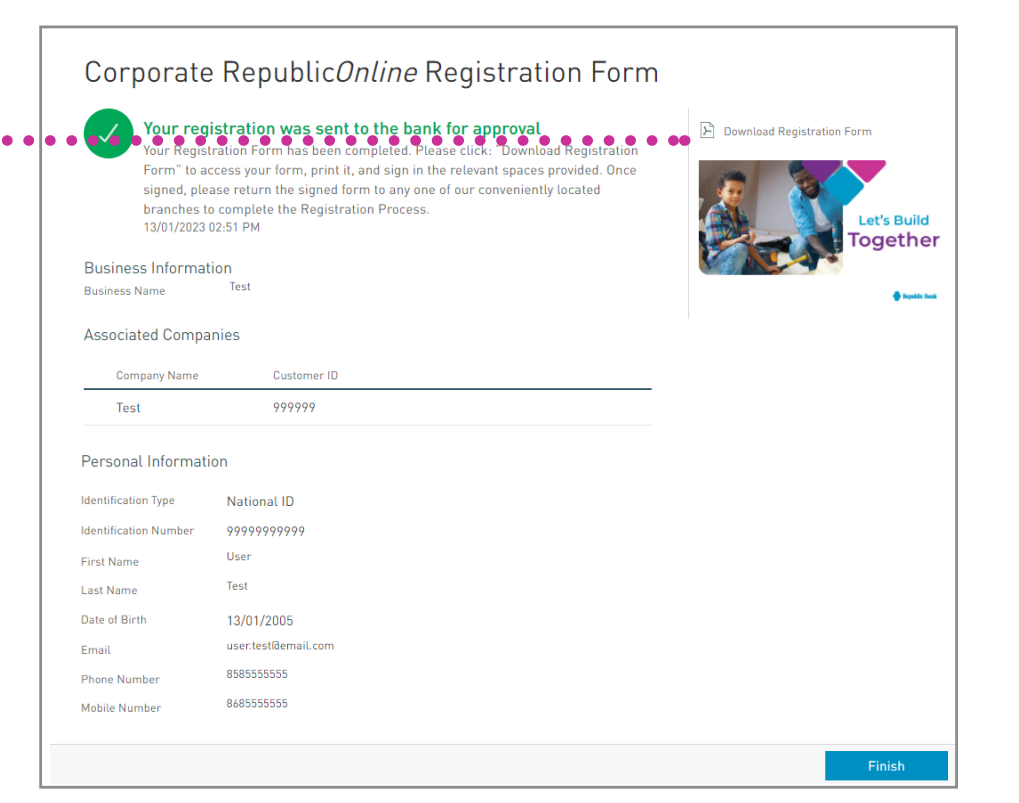

## **5** Authorisation

Print the registration form and pass it to the relevant company authorities who must sign and affix the company's stamp on the form.

Scan and submit the authorised form to iccorporate@rfhl.com

The request will not be approved until the Bank receives and validates the authorised registration form which bears the Directors' signatures and company official stamp as listed in the Bank's records.

Once the 5-step process is completed and the request is approved by the Bank, a temporary password will be sent to your company's Site Administrator's email address. This confirms that your company's Corporate Republic*Online* internet banking profile has been created.

| Republic Bank                                                          |                                                                                                    |  |  |  |  |
|------------------------------------------------------------------------|----------------------------------------------------------------------------------------------------|--|--|--|--|
| Corporate RepublicOnline Registration Form   Trinidad &                |                                                                                                    |  |  |  |  |
| Tobago                                                                 |                                                                                                    |  |  |  |  |
| Business Name:                                                         | Test                                                                                                    |  |  |  |  |
| Registration Date:                                                     | 13/01/2023 02:51 PM                                                                                                    |  |  |  |  |
| Associated Compa                                                       | nies                                                                                                    |  |  |  |  |
| Company Name                                                           | Customer ID                                                                                                    |  |  |  |  |
| Test                                                                   | 999999                                                                                                    |  |  |  |  |
| Administrator's Inf                                                    | ormation                                                                                                    |  |  |  |  |
| Identification Type:                                                   | National ID                                                                                                    |  |  |  |  |
| Identification Number:                                                 | 99999999999                                                                                                    |  |  |  |  |
| First Name:                                                            | User                                                                                                    |  |  |  |  |
| Last Name:                                                             | Test                                                                                                    |  |  |  |  |
| Date of Birth:                                                         | 13/01/2005                                                                                                    |  |  |  |  |
| Email:                                                                 | user.test@email.com                                                                                                    |  |  |  |  |
| Phone Number:                                                          | 858555555                                                                                                    |  |  |  |  |
| Mobile Number:                                                         | 8685555555                                                                                                    |  |  |  |  |
| Username:                                                              | Test7                                                                                                    |  |  |  |  |
|                                                                        |                                                                                                    |  |  |  |  |
| Our Agreement to the Terms & O                                         | Conditions:                                                                                                    |  |  |  |  |
| We acknowledge and agree to the<br>Conditions. We further agree that a | use of RepublicOnline in accordance with the RepublicOnline Terms &<br>all transactions and enquiries performed through the RepublicOnline service |  |  |  |  |

#### Our Agreement of the Site Administrator:

We agree to the appointment of a Site Administrator and confirm that the Site Administrator is prive to all our financial information via the RepublicOnline channel and has the privilege to perform financial transactions on our behalf. We further acknowledge and agree to the Site Administrator's privilege to create and manage Users of the site and the Users will have the privileges to transact in accordance with their site permissions assigned by the Site Administrator.

Republic Bank (Trinidad & Tobago) Limited will not be held liable for any loss or expenses incurred to the business by any act or mission by the Site Administrator and/or the Basic Users via RepublicOnine or any other electronic channel. We further acknowledge and agree that Republic Bank (Trinidad & Tobago) Limited is not responsible for the supervision of the Site Administrator and Basic Users with respect to their administration and usage of RepublicOnine. Any appointment and/or change to the Site Administrators on named, including revocation of theri use of RepublicOnine, shall be authorised by:

- any one (1) director

- two (2) directors.

(Delete the option that is not applicable by striking through and initialling)

| Signature | Print Name | Stamp or Seal |
|-----------|------------|---------------|
| Signature | Print Name | Stamp or Seal |